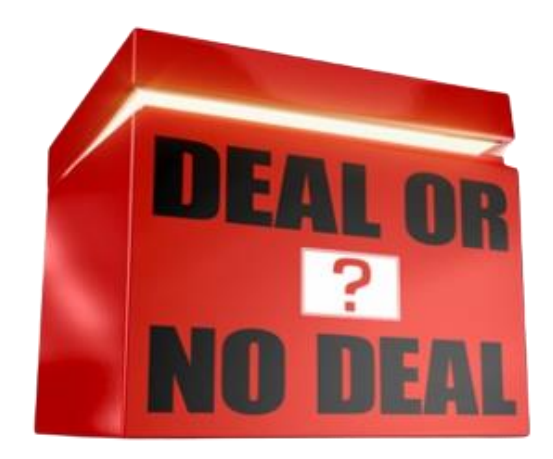

# **Frequently Asked Questions**

# How do I apply to be on the show?

Applications are currently open.

Please complete the application form, check that you have filled in all the details correctly and that you have accepted our Terms and Conditions.

## Can I apply to be on the show if I live outside the UK?

You can only apply to be on the show if you have the right to reside or currently lawfully reside in the United Kingdom of Great Britain and Northern Ireland, the Channel Islands or the Isle of Man.

#### How old do I have to be to apply for the show?

You need to be at least 18 years old to apply to be on the show.

#### When will I be needed for filming?

We expect the filming dates to take place in three filming blocks,  $24^{th}$  June- $12^{th}$  July,  $16^{th}$  Sept- $11^{th}$  Oct and  $11^{th}$  Nov –  $22^{nd}$  Nov so you will need to be available during this time.

#### Where will filming take place?

If you are selected to be a participant on the show, filming will take place at Maidstone Studios. Travel and accommodation will be arranged and paid for by the production.

## Do I have to complete the online application form in one sitting?

No, once you have entered your name, email address and phone number you can click 'Save & Continue later' and you will be emailed a unique registration number with a link so that you can log back in to continue your form whenever you'd like to do so.

Do not refresh the website at any point before clicking the 'Save & Continue later' button as you will lose your progress.

## How do I upload a video to my application form?

In the application form, you are asked to upload a short 1-3minute video of yourself introducing who you are. You can choose to either upload a video file from your phone or computer or you can upload a Youtube or Vimeo link of your video if you'd prefer.

For the video file option there is a button saying 'Browse', click on this button and it will open up the folders on your computer, select the video you want to upload, click on it to highlight and then click the button saying 'Open'. Your video file should upload.

For the Youtube/Vimeo link option, simply copy and paste the link to your video, on either platform, into the box provided.

#### How do I attach a photo to my application form?

In the application form, you are asked to upload a recent photograph of yourself in which we can clearly see your face. There is a button saying 'Browse', click on this button and it will open up the folders on your computer, select the photo you want to upload, click on it to highlight and then click the button saying 'Open'.

Please upload your image in JPG, GIF or PNG formats, uncompressed and smaller than 4MB.

The same process can be repeated when uploading each of the three additional photos that support your application.

## Can I go back to add further information to my saved answers?

Yes, there is a back button which you can use to go back and fill in more detail if you need to, but only *before* you have submitted your online application form. Once your application has been submitted, no subsequent changes will be accepted by us (save as may be required to update your personal details).

# What do I do once I've submitted my application form?

If we are interested in your application, we may give you a phone call to discuss some of your answers in a bit more detail and may invite you to an online audition. We will send you all the details you need by email before the online audition. Due to the volume of applications we receive, there is no guarantee that by filling in the application form you will receive a phone call, be invited to an audition or take part in the show.

# What do I do if some of my personal details have changed since I submitted my application form?

If you want to update your information because your personal details have changed please email us at **dealenquiries@remarkable.tv**